## SAFARI WORD DOCUMENT DOWNLOADS

In E-Closing you can download documents in Word format. Here we will walk you through the process of changing where the Word document saves on your computer.

Step 1: Open Safari and click on "Safari" in the menu bar and choose "Preferences".

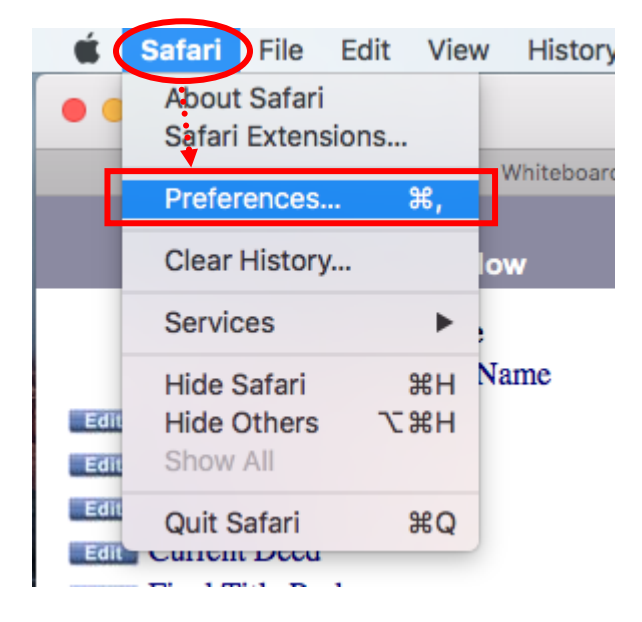

**Step 2:** Choose the **"General"** tab and change **"File download location"** to Downloads (close Preference menu once changed)

|                                               |                             | General                                                                                                    |   |
|-----------------------------------------------|-----------------------------|----------------------------------------------------------------------------------------------------|---|
|                                               | / Q 🔜 🕛                     |                                                                                                    |   |
| General Tros AutoFill Passw                   | ords Search Security Privac | y Notifications Extensions Advanced                                                                                               |   |
|                                               | Safari opens with:          | A new window                                                                                                    |   |
| New windows open with:<br>New tabs open with: |                             | Homepage 🗘                                                                                                    |   |
|                                               |                             | Homepage                                                                                                    |   |
|                                               | Homepage:                   | https://www.google.com/                                                                                                    |   |
|                                               |                             | Set to Current Page                                                                                                    |   |
|                                               | Pomero history itoms:       | After and month                                                                                                    |   |
|                                               | Remove history items:       |                                                                                                    |   |
|                                               | Favorites shows:            | 🛱 Favorites 🗘                                                                                                    |   |
|                                               | Top Sites shows:            | 6 sites                                                                                                    |   |
|                                               | File download location:     | Downloads                                                                                                    |   |
| Remove download list items:                   |                             | After one day                                                                                                    |   |
|                                               |                             | Open "safe" files after downloading<br>"Safe" files include movies, pictures,<br>sounds, PDF and text documents, and<br>archives. | ? |

Note: You may need to chose "Other..." and on the menu choose "Downloads"

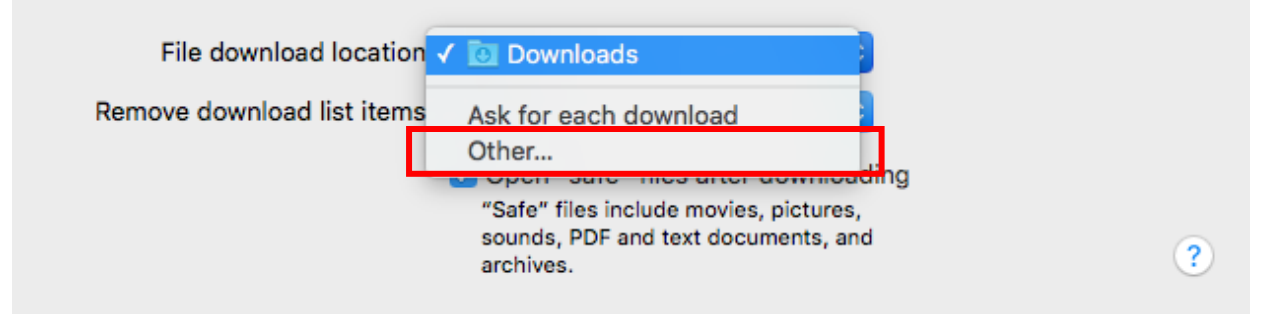

You can now go into a file and try and generate a document in Word format.

Step 1: Go within a file and go to "Documents" and choose either "Document Management" OR "Generate Documents".

Step 2: Select a document package and select the document you wish to generate in Word format. Under "Output Options" uncheck "View on Screen" and check off "Word Document".

| Generate Seller Docume                        | ntsPackage                                    |  |  |  |
|-----------------------------------------------|-----------------------------------------------|--|--|--|
| Warrante Deed                                 | Uncheck All Documents Check All Documents     |  |  |  |
| Wallanty Deed                                 | 1099 5 Certification                          |  |  |  |
| Form 1099-S                                   |                                               |  |  |  |
| Output Options<br>View on Screen<br>E-Mail    |                                               |  |  |  |
| Word Document                                 |                                               |  |  |  |
| Save for E-Closing Users                      |                                               |  |  |  |
|                                               | U Purchasers - No Borrower Users              |  |  |  |
| Sellers - No Seller Users                     |                                               |  |  |  |
|                                               | Lender - No Lender User                       |  |  |  |
| Mortgage Broker - No Mortgage Broker User     |                                               |  |  |  |
| Loan Originator - No Loan Originator User     |                                               |  |  |  |
| Loan Processor - No Loan Processor User       |                                               |  |  |  |
| Listing Broker/Agent - No Listing Broker User |                                               |  |  |  |
|                                               | Selling Broker/Agent - No Selling Broker User |  |  |  |
|                                               | E-Closing Lite, LLC                           |  |  |  |
|                                               | Generate Documents                            |  |  |  |
|                                               |                                               |  |  |  |

Note: If you check off "Word Document" before unchecking "View on Screen" you will get a pop-up message stating "Word output CANNOT be used with any other output". You can just click "OK" and you will still be able to generate the document in Word format. This message is to indicate that you cannot generate a PDF and a Word document at the same time.

**Please also note:** If you generate more than one document in Word format at a time that Word will try and create some common ground with the formatting of the documents. You may experience issues like font theme/font size/margins/spacing etc. may change when generating more than one document in Word.

This is unfortunately out of our control and we recommend that you generate one document in Word format at a time if you experience this issue.

TextEdit is a simple, open source word processor and text editor. You may need to change the output option of how documents are opened if TextEdit is the default so you can open your documents with Microsoft Word.

After downloading a document in Word format please follow these steps:

**Step 1:** Go to your Download and find the document you just downloaded.

| document name, then choose "Get Info".                                                                                                    | change the drop down to Microsoft Word.                                                                                                    |
|----------------------------------------------------------------------------------------------------|----------------------------------------------------------------------------------------------------|
| wfr_754ut     Open       82twz6l     Move to Trash                                                                                                    | <ul> <li>wfr_754u3eo8y_1482twz6l</li> <li>wfr_754u3eo8y_148 37 KB<br/>Modified: Today, 1:21 PM</li> </ul>                                                                                                    |
| Get Info         Reneme         Compress "wfr_754u3eo8y_1482twz6l_mrg.rtf"         Burn "wfr_754u3eo8y_1482twz6l_mrg.rtf" to Disc         Duplicate         Make Alias         Quick Look "wfr_754u3eo8y_1482twz6l_mrg.rtf"         Share         Copy "wfr_754u3eo8y_1482twz6l_mrg.rtf"         Clean Up Selection         Show View Options | Add Tags<br>▼ General:<br>Kind: Microsoft Word RTF document<br>Size: 36,930 bytes (41 KB on disk)<br>Where: Macintosh HD + Users +<br>katelynkomisarek + Desktop<br>Created: Today, 1:06 PM<br>Modified: Today, 1:21 PM<br>Stationery pad<br>Locked |
| Tags<br>• • • • • • • • • • • • • • • • • • •                                                                                                     | <ul> <li>More Info:</li> <li>Name &amp; Extension:</li> <li>Comments:</li> <li>Open with:</li> <li>TextEdit (default)</li> <li>Use this application to open all documents like this one.</li> <li>Change All</li> </ul>                             |
|                                                                                                    | ▼ Preview: ✓ ☐ TextEdit (sefault) M Microsoft Word App Store Other                                                                                                    |
| <b>Step 4:</b> Lastly click <b>"Change All"</b> right below and your computer will prompt to verify changing the default, at that point choose <b>"Continue"</b> .                                                                                                    |                                                                                                    |
| <ul> <li>Open with:</li> <li>Microsoft Word</li> <li>Use this application to open all documents like this one.</li> <li>Change All</li> </ul>                                                                                                    | Are you sure you want to change all similar documents to open with the application "Microsoft Word"? This change will apply to all documents with extension ".rtf".                                                                                 |

**Step 2:** Hold the *Control* key and click on the Step 3: Use the arrow button next to "Open with:", cument name then choose "Get Info"

**Note:** This is a onetime default change. After this, each time a Word Document is chosen it will automatically open in Word.

Cancel